# Gap Analysis for Integrated Atmospheric ECV CLImate Monitoring

# **WP1: Mapping Geographical Capabilities**

**D1.9** Final version of a 3D tool for the online visualization of existing measurements

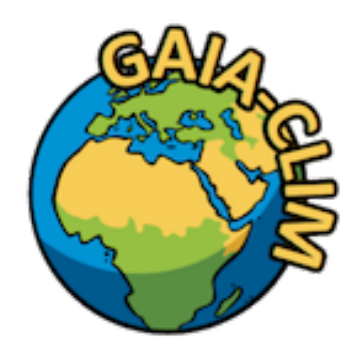

A Horizon 2020 project; Grant agreement: 640276 Date: 31 August 2017 Lead Beneficiary: CNR

Nature: O Dissemination level: PU

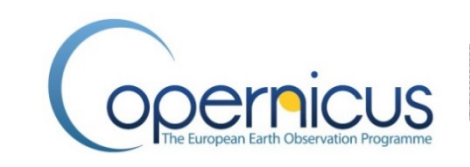

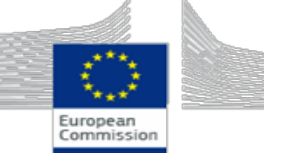

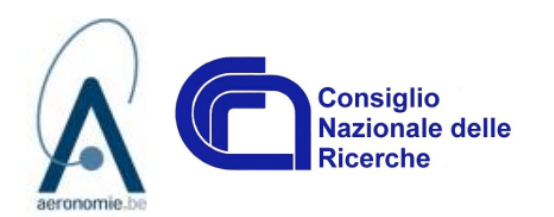

| Work-package     | WP1 (Geographical mapping)                                                                   |
|------------------|----------------------------------------------------------------------------------------------|
| Deliverable      | D1.9                                                                                         |
| Nature           | Other                                                                                        |
| Dissemination    | PU                                                                                           |
| Lead Beneficiary | CNR                                                                                          |
| Date             | 30/08/2017                                                                                   |
| Status           | Final                                                                                        |
| Authors          | Emanuele Tramutola (CNR), Fabio Madonna (CNR), Francesco Amato<br>(CNR), Peter Thorne (NUIM) |
| Editors          | Fabio Madonna (CNR)                                                                          |
| Reviewers        | Peter Thorne (NUIM), Anna Mikalsen (NERSC)                                                   |
| Contacts         | fabio.madonna@imaa.cnr.it                                                                    |
| URL              | http://www.gaia-clim.eu                                                                      |

This document has been produced in the context of the GAIA-CLIM project. The research leading to these results has received funding from the European Union's Horizon 2020 Programme under grant agreement n° 640276. All information in this document is provided "as is" and no guarantee or warranty is given that the information is fit for any particular purpose. The user thereof uses the information at its sole risk and liability. For the avoidance of all doubts, the European Commission has no liability in respect of this document, which is merely representing the authors' view

| Version | Author(s) /Reviewers                                                | Date     | Changes                                   |
|---------|---------------------------------------------------------------------|----------|-------------------------------------------|
| 0       | Emanuele Tramutola, Fabio<br>Madonna, Francesco Amato               | 25/08/17 | First version for delivery                |
| 1       | Emanuele Tramutola, Fabio<br>Madonna, Francesco Amato, P.<br>Thorne | 29/08/17 | Updated version integrating minor changes |

# Table of Contents

| 1.               | Introduction                        |                              | 5   |
|------------------|-------------------------------------|------------------------------|-----|
| 2.               | Satellite platforms7                |                              | 7   |
| 3.               | 3D visua                            | lization tool                | 8   |
| 3.               | 1. GUI.                             |                              | . 8 |
|                  | 3.1.1.                              | Cesium basic commands        | .9  |
|                  | 3.1.2.                              | Panel of the details         | 10  |
|                  | 3.1.3.                              | Discovery Metadata filtering | 11  |
|                  | 3.1.4.                              | Satellite platforms          | 12  |
|                  | 3.1.5.                              | Time bar                     | 13  |
| 4.               | Summar                              | y1                           | 14  |
| Acknowledgements |                                     |                              |     |
| References       |                                     |                              |     |
| Glos             | sary                                | 1                            | 15  |
| Арр              | Appendix A: Software architecture16 |                              |     |
| Арр              | Appendix B: Software installation18 |                              |     |

### 1. Introduction

Work Package 1 (WP1) of the GAIA-CLIM project is devoted to the geographical mapping of existing non-satellite measurement capabilities for those ECVs (Bojinskii et al., 2014) considered within GAIA-CLIM in the atmospheric, oceanic and terrestrial domains. The primary ECVs considered in this study are those identified as target variables in the project Grant Agreement:

- Aerosol
- Carbon dioxide
- Carbon monoxide
- Methane
- Nitrogen dioxide
- NOx
- Ozone
- Temperature
- Oceanic temperature and salinity
- Water vapour

Within WP1, Task 1.3 has the objective to map the observing capabilities arising from the discovery metadata set, collected within Task 1.2, through the design and implementation of a visualization tool providing a 3D description of all identified stations available, which are monitoring ECVs worldwide, providing in-situ surface, in-situ sounding, columnar and profiling observations. The beta version of the 3D visualization tool has been described in the deliverable D1.8 "Beta version of a 3D tool for the online visualization of existing measurements" and has been made available for external use at the link http://150.145.73.221/Cesium/Apps/GaiaClim/.

This deliverable follows-up to the deliverable D1.8, by integrating the tool within the Virtual Observatory and completing the documentation. To this purpose, much of the content of D1.8 is repeated again in the current deliverable to enable the use of this document as a user guide for the 3D-visualization tool.

In its final version, the tool is able to visualize all of the surface based observing capabilities described in the deliverables D1.6 and D1.7. Earth Observation (EO) sensor characterisation capabilities have been geographically identified according to the EO instrument characterisation requirements of the current and upcoming satellite missions, described by CEOS in The Earth Observation Handbook [http://www.eohandbook.com/]. For each satellite platform, the sensors relevant for GAIA-CLIM are identified and, for each of these sensors, both the nadir footprint and the swath can be interactively over plotted with the surface based measurements stations.

As already state in the deliverable D1.8, the tools facilitate the analysis of the degree of temporal sampling mismatch for those measurements which are discontinuous in nature, whereby there can exist a range of sampling time offsets to different EO platforms depending

upon their orbital configuration. Moreover, it also maximizes the value of existing observations for satellite cal/val, supporting the users in the selection of the most appropriate dataset for their specific studies (network, spatial and temporal domains).

The 3D tool, developed in synergy with partners involved in Work Package 5, represents the front-end Graphical User Interface (GUI) of the GAIA-CLIM 'Virtual Observatory' (VO) for data discovery. The 3D tool can also work as a stand-alone software package and can be easily integrated into a variety of other existing web portals. The 3D tool enables the user to read the measurement database implemented in the VO, check for the data availability for specific measurement station(s), and, if data are available, to enable its interactive visualization and collocations with satellite measurements through the VO back-end interface.

The software responds to the following GAIA-CLIM scientific objectives (S), technological objectives (T) and user outreach objectives (O):

**S1.** Define and document a tiered system of systems approach to EO measurements characterisation, based upon measurement properties, in order to categorize ground-based and sub-orbital measurement capabilities.

**S6.** Perform a cal/val gap analysis based upon geographical coverage, measurement capabilities / characterisation, user needs, technological impediments and opportunities, and national and international measurement strategies and governance. Produce a set of prioritised recommendations arising.

- **T1.** Development of mapping tools to enable visualization of observing capabilities.
- **O4.** Provision of software tools under a creative common licensing system.
- **O5.** Provision of a graphical interface mapping tool of observing capabilities.

This product provided within the GAIA-CLIM Task 1.3 is also aligned with the objectives of the Copernicus Climate Change Service (C3S), to improve access to available in situ instrumental data records and to data streams from observing networks, as needed for climate change monitoring and climate science. The implementation of the GUI and key functionalities has also been driven by the needs of the user community as determined in the GAIA-CLIM user survey and by the two user workshops.

A summary of the observing capabilities collected by Task 1.2, and made available through the 3D tool, was reported within the deliverable D1.8 and has not changed since. The reader is referred to this document for further information. The list of satellites available in the 3D tool has been updated and is presented in Section 2. In Section 3, the tutorial on the use of the 3D tool is presented: a step-by-step description of the software functionalities as well as of the technical requirements for its operational installation in a data centre are provided (Appendix A).

# 2. Satellite platforms

The 3D tools permit an analysis of the degree of temporal sampling mismatch between selected satellite instruments and surface-based stations for a certain number of EO platforms. To this end, the tool allows the users to submit queries to plot at the same time all the available stations measuring one or more ECVs (for a different maturity level) along with the ground track of a selected satellite platform. The swath of each satellite instrument can also be plotted. Real-time animation of satellite performance can be selected, but the user is also allowed to select a specific time interval for the visualization of the satellite orbit. The software can manage a large number of satellite platforms (currently up to 115). However, for the purpose of the VO, the list has been restricted the platforms reported in Table 1, extended with respect to the previous list reported in deliverable D1.8 describing the beta-version. The satellite platforms and instruments reported in Table 1 have been identified as the most relevant for the GAIA-CLIM project.

| Satellite Platform                                              | Instrument name     | Instrument type                                             |
|-----------------------------------------------------------------|---------------------|-------------------------------------------------------------|
| CALIPSO                                                         | CALIOP              | Space visible and infrared lidar                            |
|                                                                 | ERM-1               | Broadband radiometer                                        |
|                                                                 | IRAS                | Infrared Sounder                                            |
|                                                                 | MERSI-1             | Medium Resolution Spectral Imager                           |
| FENGYUN 3A                                                      | MIRAS (only for 3C) | Microwave Imaging Radiometer with Aperture Synthesis        |
| FENGYUN 3D                                                      | MWHS-2              | Microwave Humidity Sounder                                  |
| FENGYUN 3C                                                      | MWRI (only for 3C)  | Microwave Radiation Imager                                  |
|                                                                 | MWTS-2(only for 3C) | Microwave Temperature Sounder                               |
|                                                                 | TOU                 | UV ozone Spectrometer                                       |
|                                                                 | VIRR (only for 3C)  | Visible and infrared Radiometer                             |
| GCOM W1                                                         | AMSR-2              | Microwave Scanning Radiometer                               |
| GPM-CORE                                                        | GMI                 | Microwave Imager                                            |
| MEGHA-TROPIQUES                                                 | SAPHIR              | Microwave sounder for probing vertical profiles of humidity |
| METEOSAT-7                                                      | MVIRI               | Visible and infrared Imager                                 |
| METEOSAT-10 (MSG-3)<br>METEOSAT-9 (MSG-2)<br>METEOSAT-8 (MSG-1) | SEVIRI              | Spinning Enhanced Visible and infrared Imager               |
| METEOR-M-2                                                      | MTVZA-GY            | Imaging/Sounding Microwave Radiometer                       |
|                                                                 | AMSU-A              | Microwave cross-track scanning radiometer                   |
|                                                                 | GOME-2              | Cross-nadir scanning SW sounder                             |
| METOP-A                                                         | HIRS/4              | Cross-nadir infrared sounder                                |
|                                                                 | IASI                | Cross-nadir infrared sounder                                |
|                                                                 | MHS                 | Microwave cross-track scanning radiometer                   |
|                                                                 | AMSU-A              | Microwave cross-track scanning radiometer                   |
|                                                                 | GOME-2              | Cross-nadir scanning SW sounder                             |
| METOP-B                                                         | HIRS/4              | Cross-nadir infrared sounder                                |
|                                                                 | IASI                | Cross-nadir infrared sounder                                |
|                                                                 | MHS                 | Microwave cross-track scanning radiometer                   |
| NOAA 15                                                         | AMSU-A              | Microwave cross-track scanning radiometer                   |
|                                                                 | AMSU-B              | Microwave cross-track scanning radiometer                   |
|                                                                 | HIRS/3              | Cross-nadir infrared sounder                                |
|                                                                 | AMSU-A              | Microwave cross-track scanning radiometer                   |
| NOAA 18                                                         | HIRS/4              | Cross-nadir infrared sounder                                |
|                                                                 | MHS                 | Microwave cross-track scanning radiometer                   |

| NOAA 19     | AMSU-A | Microwave cross-track scanning radiometer |
|-------------|--------|-------------------------------------------|
|             | HIRS/4 | Cross-nadir infrared sounder              |
|             | MHS    | Microwave cross-track scanning radiometer |
| SENTINEL-3A | OLCI   | Moderate-resolution optical imager        |
|             | SLSTR  | Moderate-resolution optical imager        |
| TERRA       | MODIS  | Moderate-resolution optical imager        |

**Table 1**. List of the satellite platforms and instrument available for the interactive visualization in the beta version ofthe 3D tool.

### 3. 3D visualization tool

In this section, a short tutorial on the use of the 3D tool is provided. The VO front-end GUI allows users to search based upon non-satellite observing capabilities reviewed within Task 1.2, as well as to simultaneously show satellite positions around the Earth. The software architecture and the guidelines for its installation are reported in the Appendices A and B, respectively.

The tool has been implemented on the basis of Cesium, a virtual globe open source written in Javascript that is supported by a large community that guarantees its continuous development, improvement and a detailed assistance to any issues.

To implement the 3D tool, along with Cesium, other open source software has been used, including Geoserver, Geonetwork, Postgresql, Postgis, Predict4java, Spring and Hibernate.

The 3D visualization tool is publicly available at the web portal <u>http://150.145.73.221/Cesium/Apps/GaiaClim/</u> powered by CNR and it is linked to the VO hosted at EUMETSAT. By M35, with the final version of the GAIA-CLIM VO, the link between the two web portals will become transparent to end-users.

#### 3.1. GUI

The GUI of the 3D tool, as it appears to the user, is shown in Fig.1. In the middle of the screen there is the virtual globe on which the user can perform several standard operations such as zooming or changing the map projection in the manner described later on in this section. On the left side are several menus enabling the filtering of the metadata set and the satellite instrument to be visualized.

In the following, all the relevant functionalities of the 3D software are described: the different menus of the GUI are numbered (in yellow) in Fig. 1 and each of these numbered sections are described in details step-by-step.

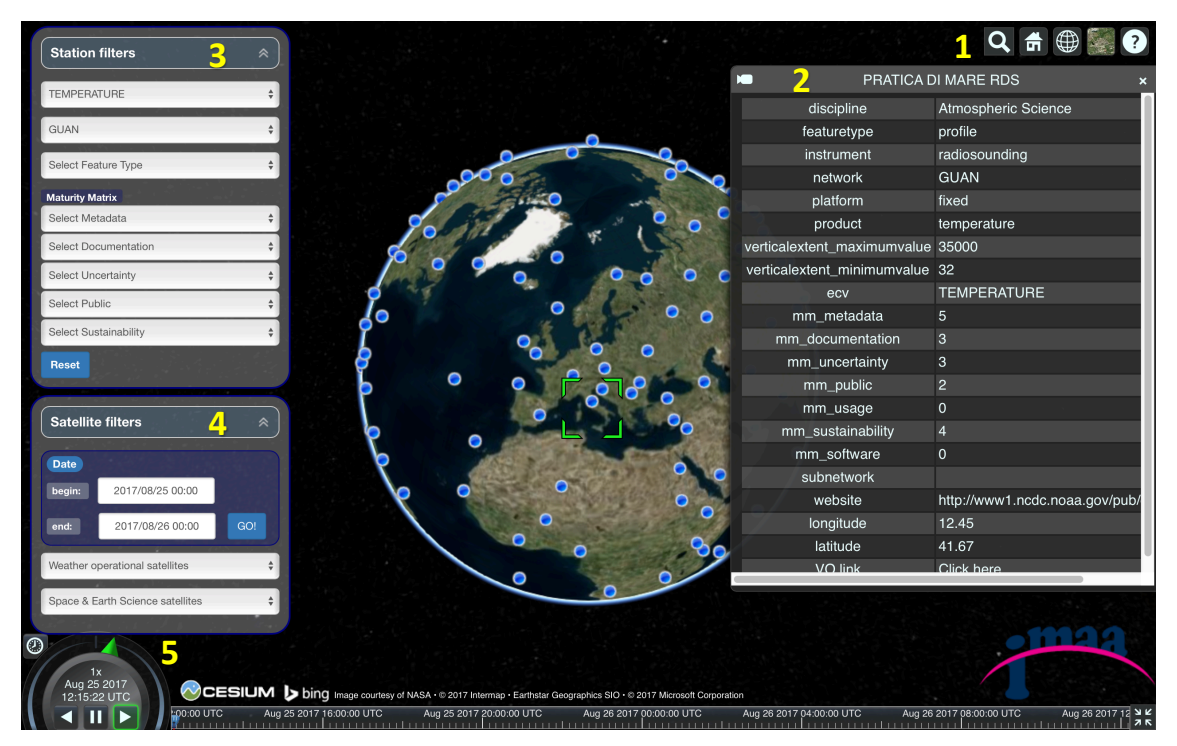

**Figure 1**. Snapshot of the GUI for the 3D tool. All the menus available in the GUI are numbered (in yellow) and linked to the next figures where they are described in detail.

#### 3.1.1. Cesium basic commands

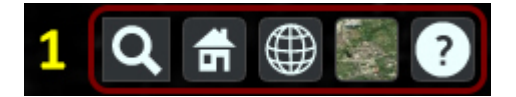

| Q           | The user can type the name of the location to be searched for; tooltips are provided based on the typed entry.                                                                                                    |
|-------------|----------------------------------------------------------------------------------------------------|
|             | Clicking on the 'Home' button you will be redirected to the default display (by default Europe is shown).                                                                                                    |
| $\bigoplus$ | Clicking here, the user can change the visualization mode. The default is 3D view, but also 2D and Columbus view are available.                                                                                                    |
|             | In this section, you can choose some imagery to show on the surface of the globe; Bing<br>services are available, but also Mapbox, ESRI, OpenStreet and others. In addition to the<br>imagery you can also view the Earth's terrain through the Analytical Graphics Service<br>Inc., STK World Terrain. |
| ?           | Clicking on this button you will get the basic information on how to change the view of<br>the globe; this also includes all the available explanations of the controls for touch                                                                                                    |

devices.

#### 3.1.2. Panel of the details

| PRATICA D                   | DI MARE RDS 🥎 🗙                |
|-----------------------------|--------------------------------|
| discipline                  | Atmospheric Science 🦯          |
| featuretype                 | profile                        |
| instrument                  | radiosounding                  |
| network                     | GUAN                           |
| platform                    | fixed                          |
| product                     | temperature                    |
| verticalextent_maximumvalue | 35000                          |
| verticalextent_minimumvalue | 32                             |
| ecv                         | TEMPERATURE                    |
| mm_metadata                 | 5                              |
| mm_documentation            | 3                              |
| mm_uncertainty              | 3                              |
| mm_public                   | 2                              |
| mm_usage                    | 0                              |
| mm_sustainability           | 4                              |
| mm_software                 | 0                              |
| subnetwork                  |                                |
| website                     | http://www1.ncdc.noaa.gov/pub/ |
| longitude                   | 12.45                          |
| latitude                    | 41.67                          |
| VO link                     | Click here                     |
|                             |                                |

This menu can be activated by clicking on the blue icons visualized on the globe and representing the measurement station reviewed within Task 1.2. This panel summarizes all the information contained in the discovery metadata for the selected station. On the top left side, there is an icon with the symbol of a camera; clicking on it, the view remains anchored to the selected station.

In the last row of the panel, the link for the connection with the VO back-end GUI ("VO link) permits the user to submit a query to the VO database and to check whether measurements are available and to collocate them with the GAIA-CLIM selected list of satellites.

#### 3.1.3. Discovery Metadata filtering

| Station filters   ③    TEMPERATURE   GUAN   Select Feature Type | This section contains all the filters, whic<br>can be applied on the global discover<br>metadata set; the available options allow<br>the user to filter the data per ECV, networ<br>and feature type. The selected values ar<br>applied as a logical 'AND' and the activatio<br>of a filter automatically enables only thos<br>observations which are pertinent to tha<br>filter option (e.g., if the user selects wate<br>vapour in the network filter menu on                                                        |  |
|-----------------------------------------------------------------|----------------------------------------------------------------------------------------------------|--|
| Maturity Matrix<br>Select Metadata                              | those networks measuring water vapour are shown).                                                                                                    |  |
| Select Documentation                                            | Networks (and stations) can also be filtered                                                                                                    |  |
| Select Uncertainty                                              | according to the assessed level of measurement maturity using the most                                                                                                    |  |
| Select Public \$                                                | measurement system maturity matrix                                                                                                    |  |
| Select Sustainability                                           | (MSMM). These categories are metadata, documentation, uncertainty, public and                                                                                                    |  |
| Reset                                                           | sustainability. For each category comprehensive, baseline and reference observations can also be selected.                                                                                                    |  |
|                                                                 | Finally, the user can reset the filters by clicking on the 'Reset' button.                                                                                                    |  |
|                                                                 | To match with the different screen<br>resolutions and avoid overlaps between the<br>different menus and the main frame of the<br>GUI, the menu can be dropped up and down<br>using the arrows on the top-right. A few<br>issues may still be observed with laptop<br>screens smaller than 10 inches caused by<br>specific constraints of Cesium minimum<br>image resolution; nevertheless, the GUI<br>usage is still fully functional for the user<br>Therefore, use on mobile devices is<br>discouraged at this time. |  |

#### 3.1.4. Satellite platforms

| Satellite  | e filters        | 4 *       |
|------------|------------------|-----------|
| Date       |                  |           |
| begin:     | 2017/08/25 00:00 |           |
| end:       | 2017/08/26 00:00 | GO!       |
| METOP-A    |                  | \$        |
| instrumen  | ts HIRS/4        | \$        |
| SENTINEL   | -3A              | ÷         |
| instrument | ts SLSTR         | \$        |
| swath      |                  | footprint |
|            |                  |           |
|            |                  |           |
|            |                  |           |
|            |                  |           |

This section is dedicated to filters enabling the visualization of the satellite orbits.

The user sets a time range and by clicking on the "GO!" button, the animation of satellite orbits will be shown. For each satellite, the list of instruments operated on-board is provided and can be selected; once the user has selected a specific instrument, clicking on the 'Swath' button, a red rectangle will be drawn onto the Earth surface as wide as the swath of the selected instrument (Fig. 2). Besides the rectangle, an orange circle representative of the maximum field of view of the satellite according to its distance from the Earth surface is also drawn. Finally, by clicking on the 'Footprint' button you can see the satellite's nadir overpass at the ground.

As for the menu #3, to match with the different screen resolutions and avoid overlaps between the different menus and the main frame of the GUI, the menu can be dropped up and down using the arrows on the top-right. Issues with the screen resolution have been described above.

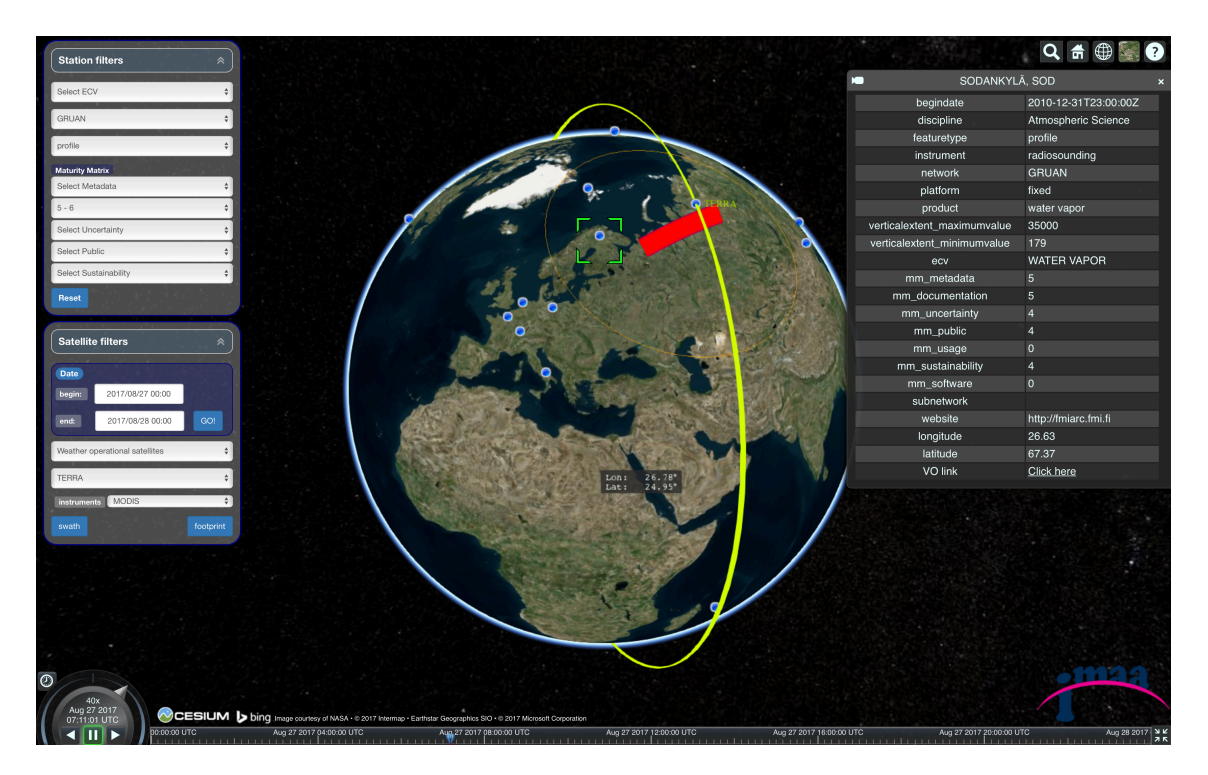

**Figure 2**: View of the 3D tool including the GRUAN network stations performing columnar aerosol measurements classified as "Reference" for the category "Documentation" of the measurement system maturity matrix (MSMM). The orbit of the satellite TERRA and its position on 27.08.2017 at 07:11:01 UTC is also shown along with the swath of TERRA. In the right part of the image, the information panel reporting the discovery metadata of the Lindenberg station are displayed.

#### 3.1.5. Time bar

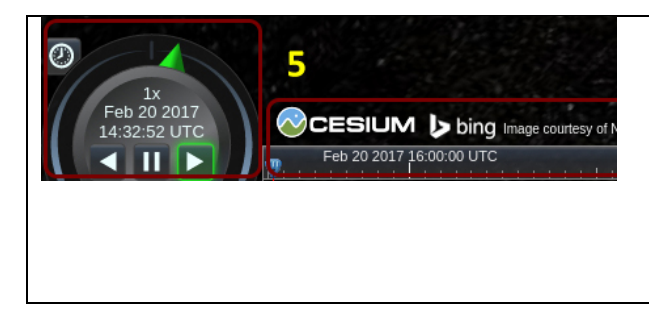

The Cesium clock and the time bar are the tools that allow you to easily select over time the satellite positions along its orbit. The user can increase the speed by dragging the green triangle positioned on the top of the watch or alternatively by clicking anywhere on the time bar in the lower part of the screen.

### 4. Summary

In this document, the main functionalities of the 3D-visualization tool developed within Task 1.3 as the front-end GUI of the 'Virtual Observatory' (VO) are described. The tool provides a 3D description of all identified stations available that are monitoring ECVs worldwide, providing in-situ surface, in-situ sounding, columnar and profiling observations. Along with the geographical mapping of the existing observing capabilities, the 3D tool permits an analysis of the degree of temporal sampling mismatch between satellite instruments and surface-based stations for a relevant subset of EO platforms. Real-time animation of satellite performance can be selected, but the user is also allowed to select a specific time interval for the visualization of the satellite orbit. The 3D tool is able to work as a stand-alone software application and can also be integrated into other platforms. The Cesium 3D is now integrated in the VO; the final version of the VO will allow to maximize the value of existing observations for the satellite cal/val supporting the users in the selection of the most appropriate dataset for their specific studies (network, spatial and temporal domains) and enabling the retrieval of co-location datasets through the VO back-end interface. The 3D-tool architecture also excludes any future issues related to changes in the implemented technology.

## Acknowledgements

The final version of the presented 3D tool uses the JavaScript library of Cesium in the Apache 2.0 license agreement with which it is distributed. Consistent with conditions of use, in our 3D tool, the logo of Cesium and a link to its website are present.

Thanks to Shane Carty (University of Dublin) for his recommendations in the use of Cesium and for the friendly discussions had during the development of the 3D tool.

### References

- Bojinski, S., M. Verstraete, T.C. Peterson, C. Richter, A. Simmons, and M. Zemp. The Concept of Essential Climate Variables in Support of Climate Research, Applications, and Policy. Bull. Amer. Meteor. Soc., 95, 1431–1443 (2014).
- Lowe D. and Woolf A. (2011): CSML 3.0 presentation from OGC MetOcean Domain Working group

(http://external.opengis.org/twiki\_public/pub/MetOceanDWG/MetOceanDWGBonn/CSMLV 3\_Lowe.pdf).

# Glossary

| CESIUM | Cross-platform virtual globe for dynamic-data visualisation in the space and defence industries |
|--------|-------------------------------------------------------------------------------------------------|
| DB     | DataBase                                                                                        |
| ECV    | Environmental Climate Variable                                                                  |
| EO     | Earth Observation                                                                               |
| GCOS   | Global Climate Observing System                                                                 |
| GUI    | Graphical User Interface                                                                        |
| OGC    | Open Geospatial Consortium                                                                      |

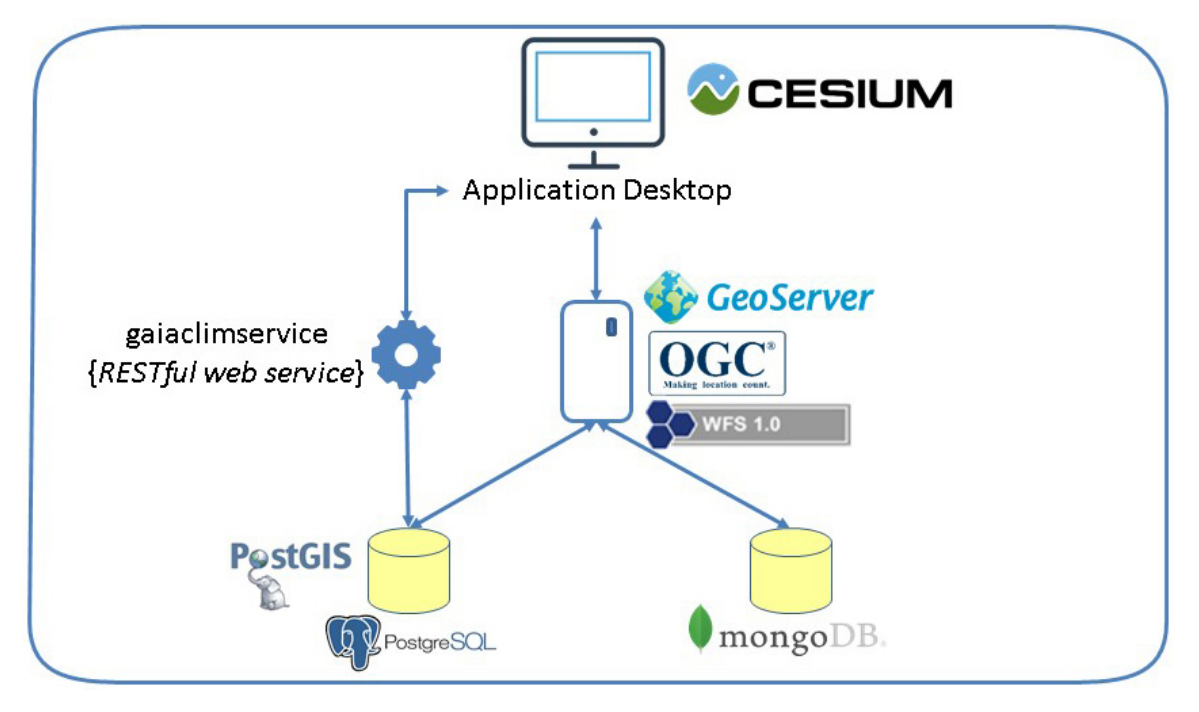

# Appendix A: Software architecture

Figure 3: diagram of the 3D tool software architecture.

In this section, a quick description of the architecture of the Cesium 3D tool is provided.

The highest layer of the architecture is represented by Cesium, the virtual globe chosen to become the GUI for the 3D tool; in the lower layer, there is the DB, Postgresql; finally, in the middle, we have introduced Geoserver, an open source web application which provides geospatial data, in compliance with the international standards set by OGC (WFS 1.0 [one point zero] in this case, Lowe et al., 2011).

It has been necessary to introduce this intermediate layer to unhook the Task 1.3 activity from that of the VO, in order to continue the development of the 3D tool without MongoDB, the DB selected for the implementation of the VO; the future transition of the metadata base from Postgresql to MongoDB will be facilitated by Geoserver; in fact, by changing the configuration of the existing layers in Geoserver, the transition will be automatically achieved.

In addition to Geoserver, a RESTful web service was added to the middle layer in order to support Cesium, which includes information on satellite platforms and the sensors operated on-board. This solution completely separates the user interface from the database, excluding any issue related to changes in the implemented technology.

The visualization of the metadata base collected by Task 1.2 of the GAIA-CLIM project, currently available using the CNR web portal, is going to be transitioned such as to be available through the GUI of the VO.

In Fig.4, a sketch of the VO overall architecture (largely described in D1.7) is presented, which

shows the role of the Cesium front-end GUI with respect to the rest of the VO and the DB. The integration of the Cesium 3D tools within the VO is in progress and will be completed by end of GAIA-CLIM.

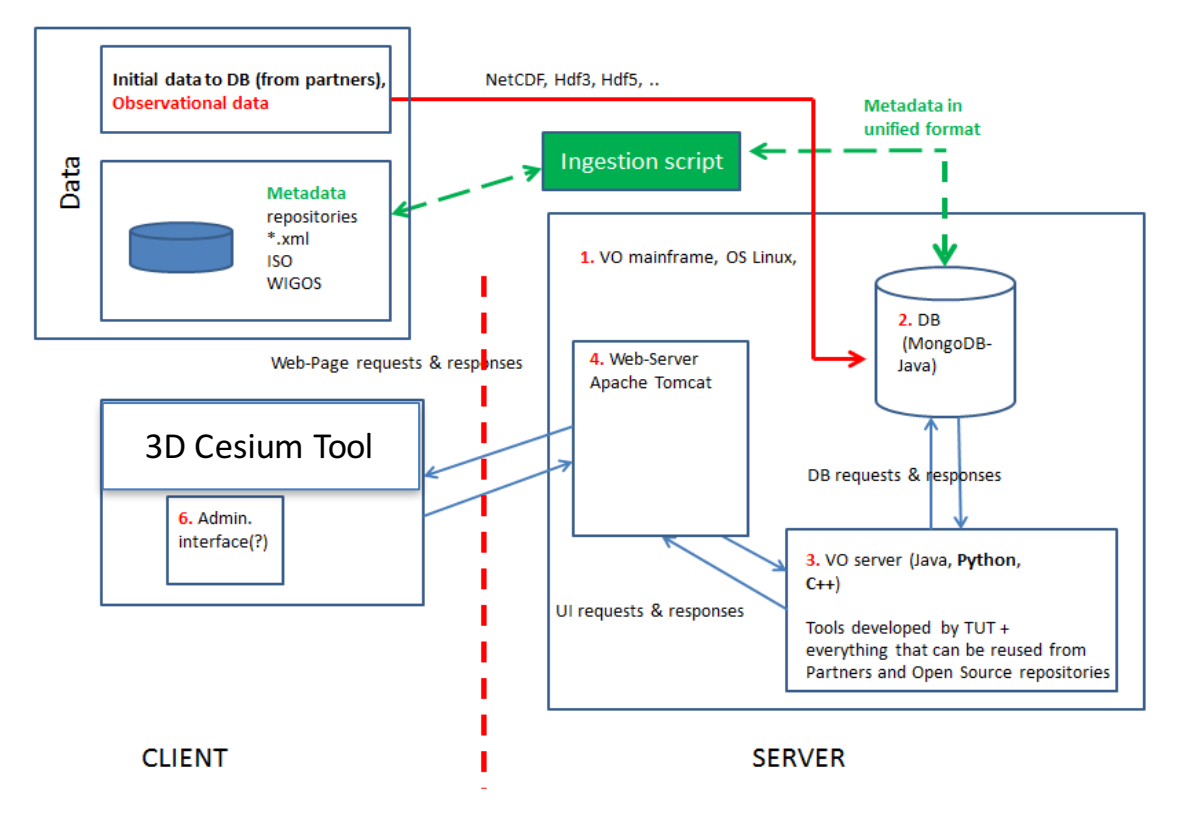

Figure 4: Sketch of the VO architecture – Client (as VO GUI), Server with DB, Web-Server and Server Software supporting the VO and GUI functionalities. The 3D Cesium interface will be the front-end GUI for the VO.

# Appendix B: Software installation

The 3D tool is distributed along with all the components, which are integral to the software architecture; this is the content of the installation package:

- 1. A virtual machine with OS Lubuntu on which the whole environment is installed;
- 2. The Cesium folder containing the 3D tool to install in Tomcat;
- 3. The Geoserver folder containing an instance of the Geoserver; data source and layers are already configured for their use in Cesium;
- 4. The gaiaclimservice.war package containing the REST web service that provides satellite information to Cesium
- 5. gaiaclimDB.sql.zip, the database dump

A virtual machine is available on which it is possible to install all the components needed by the user. If you want to perform a new installation on a different server, you can proceed with the following steps:

#### 1. DB Installation and loading data

From the terminal, type the following commands (instead of 'x' write the version available for your distribution):

```
sudo apt-get install postgresql-9.x postgresql-9.x-postgis-2.x
sudo su postgres
createdb gaiaclim
psql -d gaiaclim -f /usr/share/postgresql/9.x/contrib/postgis-
2.x/postgis.sql
psql -d gaiaclim -f /usr/share/postgresql/9.x/contrib/postgis-
2.x/spatial_ref_sys.sql
```

Then you must load the sql script:

psql -d gaiaclim -f gaiaclimDB.sql

Finally you need to change the password of the user 'postgres' ( '\_\$gaiaDbPsW\$\_' is the password with which it's configured also geoserver):

ALTER USER postgres with encrypted password '\_\$gaiaDbPsW\$\_';

#### 2. Installing Java

From the terminal, type the following commands:

```
sudo add-apt-repository ppa:webupd8team/java
sudo apt-get update
sudo apt-get install oracle-java8-installer
```

#### 3. Installing Tomcat

Download from the official website the binary distribution and unpack the zip into a folder (eg /home/xxxx/sw).

Go to the 'bin' directory and make executable the 'catalina.sh' file.

```
chmod + x catalina.sh
```

#### 4. Deploy Cesium, Geoserver and gaiaclimservice

Copy the folders 'Cesium' and 'geoserver' and the file 'gaiaclimservice.war' in webapps folder of Tomcat.

In the terminal, go to the 'bin' folder of Tomcat and type:

./catalina.sh start